# SG350XG和SG550XG上的ARP配置

## 目標

位址解析通訊協定(ARP)是一種重要的網路通訊協定,可將IP位址轉換為MAC位址。它通過廣 播來自使用指定IP地址的裝置的MAC地址請求來達到此目的,並將回覆儲存在本地ARP表中 供以後參考。ARP表中可以保留兩種地址:靜態和動態地址。動態地址是ARP自動新增到表 中的地址,靜態地址是手動輸入的地址。

SG350XG和SG550XG允許您新增、編輯和刪除ARP表條目,以及調整自動刪除條目之前保 留在表上的時間量。

本文檔的目的是向您展示如何在SG350XG和SG550XG上配置ARP。

# 適用裝置

- SG350XG
- SG550XG

#### 軟體版本

• v2.0.0.73

## 配置ARP

步驟1.登入到Web配置實用程式,然後選擇IP Configuration > IPv4 Management and Interfaces > ARP。*ARP*視窗開啟。

| ARP           |                 |                                            |              |                                    |
|---------------|-----------------|--------------------------------------------|--------------|------------------------------------|
| o ARP Entry A | ge Out: 60      | 000                                        | sec (Ran     | nge: 1 - 40000000, Default: 60000) |
| Clear ARP T   | able Entries: O | All<br>Dynamic<br>Static<br>Normal Age Out |              |                                    |
| Apply         | Cancel          |                                            |              |                                    |
| Filter: Inter | face equals to  | OOB 🔻 Go                                   | Clear Filter |                                    |
| Interface     | IP Address      | MAC Address                                | Status       |                                    |
| OOB           |                 |                                            | Dynamic      |                                    |
| OOB           |                 |                                            | Dynamic      |                                    |
| OOB           |                 |                                            | Dynamic      |                                    |
| OOB           |                 |                                            | Dynamic      |                                    |
| OOB           |                 |                                            | Dynamic      |                                    |
| Add           | Edit            | Delete                                     |              |                                    |

步驟2.在*ARP條目老化超時*欄位中,輸入動態地址在ARP表中保留的秒數。如果動態地址在表 中保留的時間超過超時時間,則該動態地址將被刪除。範圍是1 - 40000000秒,其中60000秒 為預設值。

| ARP                      |                                                                                  |
|--------------------------|----------------------------------------------------------------------------------|
| ARP Entry Age Out:       | 60000 sec (Range: 1 - 40000000, Default: 60000)                                  |
| Clear ARP Table Entries: | <ul> <li>All</li> <li>Dynamic</li> <li>Static</li> <li>Normal Age Out</li> </ul> |
| Apply Cancel             |                                                                                  |

步驟3.在清除ARP表條目欄位中,選擇單選按鈕以確定將從表中清除哪些ARP條目。

| ARP                      |                                                                                  |                                           |
|--------------------------|----------------------------------------------------------------------------------|-------------------------------------------|
| ARP Entry Age Out:       | 60000                                                                            | sec (Range: 1 - 40000000, Default: 60000) |
| Clear ARP Table Entries: | <ul> <li>All</li> <li>Dynamic</li> <li>Static</li> <li>Normal Age Out</li> </ul> |                                           |
| Apply Cancel             |                                                                                  |                                           |

選項包括:

- 全部 從ARP表中刪除每個條目。
- 動態 從ARP表中刪除每個動態地址。
- •靜態 從ARP表中刪除每個靜態地址。
- 正常老化超時 根據ARP條目老化超時時間,刪除已老化的所有動態地址。

步驟4.按一下Apply。這些設定將應用到運行配置檔案。此時將刪除所有必需的條目。

|   | ARP                      |                                                                                  |                                           |
|---|--------------------------|----------------------------------------------------------------------------------|-------------------------------------------|
|   | ARP Entry Age Out:       | 60000                                                                            | sec (Range: 1 - 40000000, Default: 60000) |
|   | Clear ARP Table Entries: | <ul> <li>All</li> <li>Dynamic</li> <li>Static</li> <li>Normal Age Out</li> </ul> |                                           |
| ( | Apply Cancel             |                                                                                  |                                           |

步驟5. ARP表顯示交換機上當前所有的ARP條目。也可通過選中*Filter:選中表格頂部的覈取方 塊,選擇要作為過濾條件的介面型別,然後按一下*Go。也可以按一下**清除過濾器**以重置過濾 器。

| ARP Tal | le     |                                                                                                    |             |              |  |
|---------|--------|----------------------------------------------------------------------------------------------------|-------------|--------------|--|
| Filter: | Inter  | face equals to                                                                                                    | DOB 🔽 😡     | Clear Filter |  |
| Inte    | erface | IP Address                                                                                                    | MAC Address | Status       |  |
| OC      | B      | CHARACE -                                                                                                    | MARINA MA   | Dynamic      |  |
| O       | B      | Children and Children and Child | MANTANI     | Dynamic      |  |
| O       | B      | de the set                                                                                                    | HE HUHE     | Dynamic      |  |
| Add     |        | Edit                                                                                                    | Delete      |              |  |

每個條目顯示以下資訊:

- 介面 直接連線到IP裝置所在的IP子網的IPv4介面。
- IP地址 IP裝置的IP地址。
- MAC地址 IP裝置的MAC地址。
- 狀態 指示條目是手動輸入(靜態)還是通過ARP自動獲取(動態)。

步驟6.要將新的靜態條目新增到表中,請按一下Add...按鈕。Add ARP視窗開啟。

| ARP    | Table      |                 |              |              |   |
|--------|------------|-----------------|--------------|--------------|---|
| Filter | r: 🔲 Inter | face equals to  | OOB 🔻 Go     | Clear Filter | • |
|        | Interface  | IP Address      | MAC Address  | Status       |   |
|        | OOB        | Chille of       | MANN         | Dynamic      |   |
|        | OOB        | CHARACTER STATE | (Helen Hall) | Dynamic      |   |
|        | OOB        | CHARGE !!       | (MANY MARK)  | Dynamic      |   |
|        | OOB        | Child all       | MAN MANAN    | Dynamic      |   |
|        | OOB        | CHARGE ST       | () (HARAMA)  | Dynamic      |   |
|        | Add        | Edit            | Delete       |              |   |

步驟7.在*Interface*欄位中,選擇單選按鈕以選擇IPv4介面。確保選擇連線到IP子網的介面,該 子網具有要新增到ARP表中的裝置。

| Note that only | interfaces to which an IPv4 address is assigned are available for selection. |
|----------------|------------------------------------------------------------------------------|
| IP Version:    | Version 4                                                                    |
| Interface:     | Port XG1/2 CLAG VLAN COB                                                     |
| 🌻 IP Address:  |                                                                              |
| MAC Address    |                                                                              |
| Apply          | Close                                                                        |

選項包括:

- Port 在交換器上選擇已設定IP位址的連線埠。
- LAG 選擇已配置IP地址的LAG。
- VLAN 選擇已使用IP位址設定的VLAN。
- OOB 選擇OOB埠。

附註:只有分配了IPv4地址的介面才可用。

步驟8.在IP Address欄位中,輸入要新增到ARP表中的裝置的IPv4地址。

| Note that only | interfaces to which an IPv4 address is assigned are available for selection. |
|----------------|------------------------------------------------------------------------------|
| IP Version:    | Version 4                                                                    |
| Interface:     | Port XG1/2 ▼ ○ LAG ▼ ○ VLAN ▼ ○ OOB                                          |
| IP Address:    | 192.168.1.100                                                                |
| MAC Address    |                                                                              |
| Apply          | Close                                                                        |

步驟9.在MAC Address欄位中,輸入要新增到ARP表中的裝置的MAC地址。

| Note that only | interfaces to which an IPv4 address is assigned are available for selection. |
|----------------|------------------------------------------------------------------------------|
| IP Version:    | Version 4                                                                    |
| Interface:     | ● Port XG1/2 ▼ ○ LAG ▼ ○ VLAN ▼ ○ OOB                                        |
| P Address:     | 192.168.1.100                                                                |
| MAC Address    | : 00:00:00:00:00                                                             |
| Apply          | Close                                                                        |

| Note that only i | nterfaces to which an IPv4 address is assigned are available for selection. |
|------------------|-----------------------------------------------------------------------------|
| IP Version:      | Version 4                                                                   |
| Interface:       | OP Port XG1/2 ▼ ○ LAG ▼ ○ VLAN ▼ ○ OOB                                      |
| Steps:           | 192.168.1.100                                                               |
| MAC Address:     | 00:00:00:00:00                                                              |
|                  |                                                                             |
| Арріу            | Close                                                                       |

步驟11.通過分別勾選*ARP表中現有條目的相應覈取方塊並點選*Edit...或Delete按鈕,可以編輯 或刪除這些條目。

| ARF   | P Table     |                |                   |              |
|-------|-------------|----------------|-------------------|--------------|
| Filte | er: 🔲 Inter | face equals to | DOB 🔽 😡           | Clear Filter |
|       | Interface   | IP Address     | MAC Address       | Status       |
|       | OOB         | 192.168.1.4    | 3c:97:0e:b1:d4:9c | Dynamic      |
|       | OOB         | 192.168.1.101  | 28:d2:44:28:14:2f | Dynamic      |
|       | OOB         | 192.168.1.103  | 68:f7:28:22:c8:85 | Dynamic      |
|       | Add         | Edit           | Delete            |              |

© 2015 Cisco Systems, Inc.保留所有權利。